## ePAR Quick Guide Central Business Office

nd

|                                                                                                    | oPAP Processing                                                 |                                                                                           |
|----------------------------------------------------------------------------------------------------|-----------------------------------------------------------------|-------------------------------------------------------------------------------------------|
| <u>Quick Start</u>                                                                                                    | <u>(All ePARs)</u>                                              | <u>(Job Attribute Change)</u>                                                             |
| To Access:<br>Gemini for Departments > Personnel Info/Actions                                                             | To create a new ePAR select:<br>"Add New Value":                | <b>Eff Date:</b> Effective date for the change.<br>Retroactive dates are allowed.         |
|                                                                                                    | . ⊕Add a New Value                                              | <b>Appointment Details:</b> View current details a enter any needed changes.              |
| Select: "ePAR Actions"                                                                                                    | ank for a list of all values.                                   | <b>Current/Proposed Funding:</b> View the curre funding source and enter any changes.     |
| ePAR Actions ePUR - Position Update/Request                                                                               | Action                                                          | <b>NOTE:</b> After the ePAR is saved any changes when be highlighted for easy review.     |
| Types of ePARs:<br>Change Funding Source: Change the funding of a<br>position                                             | Explain<br>Action                                               | Once all needed changes have been entered select <b>"Save"</b> at the bottom of the page. |
| <b>End Assignment:</b> End one of multiple positions<br><b>Job Attribute Change:</b> Change aspects of a position         | <b>Action:</b> Select the appropriate ePAR form for             | <b>Attachment:</b> Attachments can be added on the ePAR is saved.                         |
| <b>Leave of Absence:</b> Initiate a formal leave of absence<br><b>Return from LOA:</b> End an absence event from LOA ePAR | your needs. <b>Empl ID:</b> Provide the identifying information | Click <b>"Submit".</b>                                                                    |
| New Annointment: Set up a new employee: choose                                                                            | for the employee.                                               | View Existing ePAR                                                                        |
| type: New Hire, Rehire or Secondary Assignment                                                                            | name.                                                           | Navigate to "Find an Existing Value"                                                      |
| Supplemental Pay: Give short term additional pay                                                                          | <b>Explain Action:</b> Explain the need for the                 | Search by any field for which information is                                              |
| Termination: Terminate an employee                                                                                        | requested change.                                               | available.                                                                                |
| <b>Transfer:</b> Change the current department of an employee, is initiated by <b>receiving</b> department                |                                                                 | Select "contains" for incomplete information                                              |

Message us